## Web端如何新增船舶设备(单个新增、批量导出导入)(文档)

用户登录互海通Web端, 在船舶管理 - 设备清单界面(步骤 1), 点击某条船跳出右 侧设备清单界面(步骤 2), 点击左上角"新增"键(步骤 3、3.1、3.2)进入后台按 CWBT 编码编制的设备数据库, 用户选择设备所属的系统类别, 点击后面的"+"进入设备添加界 面, 系统默认给出编码排序, 用户也可自定义编码和设备名称, 按需求填入相关厂商信息后 点击提交, 即成功新建设备。

用户在设备清单界面点击"导出"键可导出该船设备清单列表,或设备清单模板,填入相关 设备信息后点击"导入"键即可将设备信息批量导入系统(步骤 4、4.1) 。

| 9        | 是我为       | 大点 | 击进入设备清单界                | 面    |                               | 工作台 (3380) | 船舶AIS 资          | 訊 帮助                                     |         |                     |                        | Д, (  | D 🙍 Connie      |
|----------|-----------|----|-------------------------|------|-------------------------------|------------|------------------|------------------------------------------|---------|---------------------|------------------------|-------|-----------------|
| 全部       | 菜单 ≓      | 11 | 设备清单                    |      |                               |            | 4                | 点击"导                                     | 出"键百    | T导出该                | 船设备清                   | 单列表.  |                 |
| 1        | 公告管理      |    |                         |      |                               |            | -+->             |                                          |         |                     | 友合白日                   | = ++  |                 |
| đ.       | 國的管理      | ~  | 请输入船舶名称                 | +新增  | 业务入 🗅                         | <b>9出</b>  | → 蚁议             | () () () () () () () () () () () () () ( | 吴权, 呉.  | 入怕大设                | ( 金 信 忌 に<br>( 昌 已 ) Z | 5、 员击 | 77 <b>112 0</b> |
|          | 836642.05 |    |                         | #    | 设备名称                          | 子系统        | ·设备编号 🔫          | 记备型号 权主臣                                 | 小可会区。   | <b>町</b>   戸忌加      | 書言八方                   |       | 摄作              |
|          | 证书管理      | ×. | 集装指绘   1 DWT   Sea Area | 1 :  | 2#空气系统                        | 空气系统       | AS-0000-000-002  | 0182                                     | A级      | 江苏船舶备件厂             | 2016-09-08             | 普通    | 编辑 删除           |
|          | 技术文件      |    | ● 互應7号<br>敗策            | 2    | 空气系统(测试关键<br>性设备在供应商端的<br>展示) | 空气系统       | AS-0000-000-003  | 0182                                     | Aß      | 测试关键性设备在供<br>应商端的展示 | 2016-10-15             | 关键性   | 编辑 凱除           |
|          | 定期检验      |    | 新海号<br>散演               | 3° ¥ | 気击り新                          | 雪里个设       | AS-0000-000-004  | 888                                      | aaa     | 8888                | 2016-12-01             | 关键性   | 编辑 删除           |
|          | 缺陷管理      | ~  |                         | 4    | 空气系统                          | 空气系统       | AS-0000-000-0041 | 1                                        | 1       |                     |                        | 普通    | 编辑 删除           |
| 2 1      | 自己管理      | >  |                         | 5    | 空气系统                          | 空气系统       | AS-0000-000-005  |                                          |         |                     |                        | 普通    | 编辑 删除           |
|          | 哈员费用      | >  | ↓ I                     | 6    | 空气系统                          | 空气系统       | AS-0000-000-006  |                                          |         |                     |                        | 普通    | 编辑 團錄           |
| 2 :      | 目時管理      | 2  | 2、点击目标船舶                | 7    | 空气系统                          | 空气系统       | AS-0000-000-007  |                                          |         |                     |                        | 普通    | 编辑丨删除           |
| 1        | 谁护保养      | ×  |                         | 8    | 空气系统6                         | 空气系统       | AS-0000-000-008  |                                          |         |                     |                        | 普通    | 编辑 删除           |
| 8        | 自修管理      | >  |                         | 9    | 空气系统                          | 空气系统       | AS-0000-000-009  |                                          |         |                     |                        | 普通    | 编辑 删除           |
| <u>ن</u> | 车存管理      |    |                         | 10   | 空气系统                          | 空气系统       | AS-0000-000-010  |                                          |         |                     |                        | 普通    | 编辑 删除           |
| ÷ ۲      | 采购管理      |    |                         |      |                               |            |                  |                                          |         |                     |                        |       |                 |
| 8        | 费用管理      |    | 前前敬量:3按                 |      |                               |            |                  |                                          | 共 509 条 | < 1 2 3             | 4 5 6                  | 7 51  | > 跳至 页          |
| •        | 前务管理      |    |                         |      |                               |            |                  |                                          |         |                     |                        |       |                 |
|          |           |    |                         |      |                               |            |                  |                                          |         |                     |                        |       |                 |

| ÷  | OWNERSHIELD | CVETERATE    | 10WB      | 7300      | 2.54   | 903 |              |
|----|-------------|--------------|-----------|-----------|--------|-----|--------------|
| 1  | 46-0300-000 | 2588         | 07,89     | 57048     | 0188   |     |              |
| 2  | 46-0009-000 | CARMEN       | 1920*UKM  | ESPOKe.   | 0%88   |     |              |
| 3  | 48-0000-000 | \$50,0*28.8  | 0201088   | E00%#     | 01568  |     |              |
| 4  | 48-0505-979 | BUD/D*ONYE   | 487950    | 8307/48   | 0148   |     | 31 洗择设备所属的   |
| 8  | A5-0515-148 | \$10,727,928 | 8007384   | NOP'NE    | 27548  |     | → 乏体学型 占十三方的 |
| 1  | AS-CECE-149 | 803/07/694   | NUCC-SHA  | 847938    | SH/PE  |     | 条坑矢别,点击后面的   |
| 3  | AS-0106-159 | 80397528     | 00077384  | ALCO TANE | 01046  |     | "+"进行设备添加    |
|    | AG-0102-808 | 10000        | EStadiu   | BURNAE    | 01546  |     |              |
|    | AS-0512-075 | 12340,8228   | 10401     | 540°/46   | 27,855 |     |              |
| 10 | A6-0100-040 | 2010.075     | s-locked. | ENPIRE .  | 21,616 |     |              |

- 2 3 4 5 6 7 ... 362 +

| <b>主系统:</b> 空气系统                                                                                                    |                                                                                                    | 子系统                                                                                                    | 自动空气系统                                                                                                    | 设备组: 启动空                                                                                                    | 气管系                              |                                       |                                                                                                    |
|----------------------------------------------------------------------------------------------------|----------------------------------------------------------------------------------------------------|----------------------------------------------------------------------------------------------------|----------------------------------------------------------------------------------------------------|----------------------------------------------------------------------------------------------------|----------------------------------|---------------------------------------|----------------------------------------------------------------------------------------------------|
| 2面纳号*                                                                                                    |                                                                                                    | 设备名称                                                                                                    | 4                                                                                                    | 设备厂商                                                                                                    |                                  |                                       |                                                                                                    |
| AS-0101-148-002                                                                                                    |                                                                                                    | 需幼空                                                                                                    | 气管涡002                                                                                                    |                                                                                                    |                                  |                                       |                                                                                                    |
| 9608                                                                                                    |                                                                                                    | 10-45-50-40                                                                                                    |                                                                                                    | 10(+8842                                                                                                    |                                  |                                       |                                                                                                    |
| KME-3                                                                                                    |                                                                                                    | Liciti (753                                                                                                    |                                                                                                    | like f parts                                                                                                    |                                  |                                       |                                                                                                    |
|                                                                                                    |                                                                                                    | 1.00000000                                                                                                    | N N                                                                                                    |                                                                                                    |                                  |                                       |                                                                                                    |
| 北广日期                                                                                                    |                                                                                                    | 出厂编号                                                                                                    |                                                                                                    | 设备类型                                                                                                    |                                  |                                       |                                                                                                    |
|                                                                                                    |                                                                                                    |                                                                                                    |                                                                                                    | 请这须没备共                                                                                                    | 聖                                |                                       |                                                                                                    |
| 維注                                                                                                    |                                                                                                    |                                                                                                    |                                                                                                    |                                                                                                    |                                  |                                       |                                                                                                    |
| 3.2、按<br>数,设备                                                                                                    | 顺序自动<br>备名称, 打                                                                                                    | 排列序<br>按需求                                                                                                    | 影号,用户可<br>填入设备厂商                                                                                                    | 自定义编                                                                                                    | 码最                               | 后三<br>], :                            | E位<br>最后                                                                                                    |
| 点击提?                                                                                                    |                                                                                                    |                                                                                                    |                                                                                                    |                                                                                                    |                                  |                                       |                                                                                                    |
| # 75                                                                                                    | 統 段                                                                                                    | <b>皆名</b> 称                                                                                                    | 设备编号 设                                                                                                    |                                                                                                    | ала                              | 期                                     | 设备等级                                                                                                    |
| 1 89.00                                                                                                    | tere eoka                                                                                                    | =#iSon1                                                                                                    | A5-0101-148-001                                                                                                    | X                                                                                                    |                                  |                                       |                                                                                                    |
|                                                                                                    |                                                                                                    |                                                                                                    |                                                                                                    |                                                                                                    |                                  |                                       |                                                                                                    |
|                                                                                                    |                                                                                                    |                                                                                                    |                                                                                                    |                                                                                                    |                                  |                                       |                                                                                                    |
|                                                                                                    |                                                                                                    |                                                                                                    |                                                                                                    |                                                                                                    |                                  |                                       | 100<br>100                                                                                                    |
| <ul> <li>売業業券</li> <li>売業業券</li> <li>売業券</li> <li>売業券</li> <li>売</li> <li>売</li></ul>                                                                                                    | 伯養之際<br>空田利用                                                                                                    | 년동27년, U<br>227-03년                                                                                                    | ·仓事等级 · 仓事性终                                                                                                    | 接新厂商                                                                                                    | 217 MR R                         | 2 EM                                  | <b>交</b> 取                                                                                                    |
| 488. 役誉増明<br>豆草不売 A01<br>豆草不売 A801<br>豆草不売 A801                                                                                                    | 信誉名称<br>空压和2号<br>土空压系统<br>1 病山空气系统                                                                                                    | (응활왕)<br>227-0.34-8<br>227-0.34-8                                                                                                    | · 全身事政 - 公留德考<br>3                                                                                                    | · 读者广商<br>江苏崇儒 导级压强机厂<br>江苏美儒 导路压强机厂                                                                                                    | 11-14-1<br>11-14-14              | 2/10M                                 | <mark>€⊂</mark><br>812<br>814<br>818                                                                                                    |
| の<br>信息<br>日本<br>10<br>10<br>10<br>10<br>10<br>10<br>10<br>10<br>10<br>10                                                                                                    | 伯養忠臣<br>空石和2号<br>1 麻红医生气杨纯<br>2 麻红医生气杨统<br>3 麻红医生气希统                                                                                                    | 08588<br>25° 0348<br>25° 0348<br>4.1, 5                                                                                                    | <sup>#### ####</sup><br>計出的设备清单表格                                                                                                    | 接新厂商<br>工巧書/國際政策編成/"<br>工巧書/國際政策編成/"                                                                                                    | #F194                            | 2011 - 110<br>2011 - 110              | <u>देर</u><br>स.स.<br>स.स.                                                                                                    |
| <ul> <li>市 (日参考明)</li> <li>日本市名</li> <li>ハロション</li> <li>ハロション</li> <li>ハロシン</li> <li>ハロシン</li> <li>ハロシン</li> <li>ハロシン</li> <li>ハロシン</li> <li>ハロシン</li> <li>ハロ</li></ul>                                                                                                    | 伯養記年<br>空田和2号<br>主空田和3号<br>1 周辺空气系統<br>3 启动空气系统<br>4 启动空气系统<br>1 主教                                                                                                    | 68288,<br>207-9.348<br>207-9.348<br>4.1、 5                                                                                                    | e#### e#图#<br><b>计出的设备清单表格</b><br>A赛 G4021-12                                                                                                    | 後後下商<br>工艺者運動在当地厂<br>工艺者運動在当地厂<br>工艺者通知在当地厂                                                                                                    | 北口編号                             | 2912-02-41                            | 200<br>81 08<br>88<br>88                                                                                                    |
|                                                                                                    | (1) 長之年<br>空田和2号<br>主空田系)<br>1 単位空系系統<br>3 単位空系系統<br>3 単位空系系統<br>1 主義<br>1 主義<br>1 法教会和自己可属<br>1 言意発展 用清化的位式可属                                                                                                    | 68 20 - 0 - 0 - 0 - 0 - 0 - 0 - 0 - 0 - 0                                                                                                    | 2年¥80:28世世<br>2日前设备清单表格<br>A赛 G4023-12                                                                                                    | 後妻厂商<br>工苏崇儒导致石油机厂<br>工苏崇儒导致石油机厂<br>工苏崇儒雪和石油机厂<br>工苏崇儒雪和石油机厂<br>边美丽马和同美的厂<br>沙美丽马和同美的厂                                                                                                    | 北口編号                             | 2912-02-41                            | (文)<br>第五 - 28<br>第第<br>- 28<br>- 28<br>- 28<br>- 28<br>- 28<br>- 28<br>- 28<br>- 28                                                                                                    |
| 本<br>2<br>2<br>2<br>2<br>2<br>3<br>4<br>4<br>5<br>5<br>4<br>5<br>5<br>5<br>5<br>5<br>5<br>5<br>5<br>5<br>5<br>5<br>5<br>5                                                                                                    | <ul> <li>() 發名等</li> <li>空压和2号</li> <li>主空氏系统</li> <li>2) 用过空气系统</li> <li>2) 用过空气系统</li> <li>3) 用过空气系统</li> <li>4) 出过空气系统</li> <li>4) 出发型气系统</li> <li>4) 出发型气系统</li> <li>5) 常乐景乐等和自动空气感</li> <li>7) 高粱型气氛</li> <li>7) 高粱型气氛</li> </ul>                                                                                                    | 0 2 27 4 3 4 8<br>27 4 3 4 8<br>27 4 3 4 8<br>27 4 3 4 8<br>4.1.<br>A0 12 3<br>A0 16 3<br>A0 16 3<br>A0 16 1<br>A0 16 1<br>A0 16 1                                                                                                    | 88#¥R 88世<br>9出的设备清单表格<br>All GA023-12                                                                                                    | 協制厂商<br>工序側運用面圧通机厂<br>工序規運用面圧通机厂<br>工序規運用面互通机厂<br>並用面包相同型外厂<br>沙皮面包和原型外厂<br>沙皮面包和原型外厂                                                                                                    | ШГ144                            | が<br>まご日期<br>2012-02-41               | 100<br>日本<br>(大田<br>(大田<br>(大田)<br>(大田)<br>(大田)<br>(大田)<br>(大田)<br>(大田)<br>(                                                                                                    |
| 名<br>(登書編明<br>登庫1号、A01<br>室庫1号、A01<br>室庫1号、A401<br>室庫1号、A5-4103-000-63<br>室庫1号、A5-4103-000-63<br>空庫1号、A5-4103-000-63<br>空庫1号、A5-4103-000-63<br>空庫1号、A5-4103-000-63<br>空庫1号、A5-4103-000-63<br>空庫1号、A5-4103-000-63<br>空庫1号、A5-4103-000-63<br>空庫1号、A5-4103-000-63<br>空庫1号、A5-4103-000-63<br>空源1号、A5-4103-000-63<br>空源1号、A5-4103-000-63<br>Company<br>Company<br>Compa | 6 音名称<br>空压和2号<br>主空压系统<br>2 后动空气系统<br>3 启动空气系统<br>4 启动空气系统<br>4 主教<br>4 主教<br>4 主教<br>5 无效空气系统<br>4 主教<br>5 无效空气系统<br>5 无效空气系统<br>5 无效变气系统<br>5 无效变气系统<br>5 无效变气系统<br>5 无效变气系统<br>5 无效变气系统<br>5 无效变气系统<br>5 无效变气系统<br>5 无效变气系统<br>5 无效变气系统<br>5 无效变气系统<br>5 无效<br>5 无效<br>5 无效<br>5 无效<br>5 无效<br>5 无效<br>5 无效<br>5 无效                                                                                                    | 0<br>8 ± 27 + 0.34 ± 227 + 0.34 ± 227 + 0.34 \pm 0.34 \pm 0.3                                                                                                    | 8878年 88世年<br>8日日<br>1000日<br>100日<br>100日 | 協制厂商<br>工巧創催要員任編成厂<br>工巧美建電目論任編成厂<br>工巧美建電目論任編成厂<br>工巧美建電目論任編成厂<br>送表有品紙展開創厂<br>沙共有品紙展開創厂<br>沙共有品紙展開創厂<br>沙共有品紙展開創厂<br>市大有品紙展開創厂<br>市大有品紙展開創厂                                                                                                    |                                  | 2012-02-41<br>2013-04-43              | 2<br>82<br>82<br>88<br>88<br>88<br>88<br>88<br>88<br>88<br>88<br>88<br>88<br>88                                                                                                    |
| 使量構成     空間・長     石の1     空間・長     石の1     空間・長     石の1     空間・長     石の1     空間・長     石の1     空間・長     石の1     空間・長     石の1     空間・長     石の1     空間・長     石の1     空間・長     石の1     空間・長     石の1     三面・長     石の1     三面・長     石の1     二の     二の     二の     二の     二の     二の     二の     二の     二の     二の     二の     二の     二の     二の     二の     二の     二の     二の     二の     二の     二の     二の     二の     二の     二の     二の     二の     二の     二のの     二のの     二のの                                                                                                    | (音名)<br>空压和2号<br>主豆形3号<br>主豆形3号<br>主豆形3号<br>主豆形3号<br>自动过气系统<br>3 自动空气系统<br>3 自动空气系统<br>3 自动空气系统<br>1 主義<br>1 主義<br>1 二<br>1 三<br>1 三<br>1 三<br>1 三<br>1 三<br>1 三<br>1 三<br>1 三                                                                                                    | 0<br>0<br>0<br>0<br>0<br>0<br>0<br>0<br>0<br>0<br>0<br>0<br>0<br>0                                                                                                    | 2010年10日<br>2010日<br>2010                                                                                                 | 協員厂商<br>工芸術運業時に強机厂<br>工芸術運業時に強机厂<br>工芸術運業時間に強机厂<br>工活機運業時間か「<br>ジメ市政都に務め」<br>ジメ市政都に務め」<br>ジメ市政都に務め」<br>ジメ市政都に務め」<br>ジメ市政都に務め」<br>ジメ市政部に成功」<br>協工商業<br>都近名倫工商公司様や水平厂                                                                                                    | 11 T 19 4                        | 27130443                              | 200 200<br>2 2 2 2 2 2 2 2 2 2 2 2 2 2 2 2                                                                                                     |
| 名 役誉編明<br>至期年代 AR901<br>軍期年代 AR901<br>軍期年代 AS-113-000-80<br>互期年代 AS-113-000-80<br>互取年代 AS-113-000-80<br>互取年代 AS-113-000-80<br>互取年代 AS-113-000-80<br>互取年代 AS-113-12-12-12<br>国家年代 AS-113-12-12-12<br>国家年代 AS-113-12-12-12<br>国家年代 AS-113-12-12-12<br>国家年代 AS-113-12-12-12<br>国家年代 BS-112-12-12<br>国家年代 BS-102-12-12-12<br>国家年代 BS-102-12-12-12<br>国家年代 BS-102-12-12-12<br>国家年代 BS-102-113-12-12<br>国家年代 BS-102-113-12-12<br>国家年代 BS-102-113-12-12<br>国家年代 BS-102-113-12-12<br>国家年代 BS-102-113-12-12<br>国家年代 BS-102-113-12-12<br>国家年代 BS-102-113-12-12<br>国家年代 BS-102-113-12-12<br>国家年代 BS-102-113-12-12<br>国家年代 BS-102-113-12-12<br>国家年代 BS-102-113-12<br>国家年代 BS-102-113-12<br>国家年代 BS-102-12<br>国家年代 BS-102-12<br>国家年代 BS-102-12<br>国家年代 BS-102-12<br>国家年代 BS-102-12<br>国家年代 BS-102-12<br>国家年代 BS-102-12<br>国家年代 BS-102-12<br>BS-102-12<br>BS-102-12                                | 作員之年<br>空田和2号<br>生豆括水明<br>生豆括水明<br>生豆括水明<br>生豆括水明<br>生豆括水明<br>生豆括水明<br>生豆括水明<br>生豆括水明<br>生豆括水明<br>生豆括水明<br>生豆<br>小豆ご可不純<br>生<br>生<br>生<br>生<br>生<br>生<br>小豆ご可不純<br>生<br>生<br>生<br>生<br>生<br>生<br>小豆ご可不純<br>生<br>生<br>生<br>大<br>純<br>生<br>二<br>二<br>二<br>二<br>二<br>二<br>二<br>二<br>二<br>二<br>二<br>二<br>二                                                                                                    | 68 878-0<br>277-0 34-8<br>277-0 34-8<br>277-0 34-8<br>4.1 、 E<br>4.1 、 E<br>4.1 、 E<br>4.1 . E<br>500<br>5015-04<br>5015-04<br>5005-05<br>5005-050                                                                                                    | 2888年<br>2888年<br>29日的设备清单表格<br>A版 GA023-12<br>A版                                                                                                    | 後春厂商<br>工艺創建現在日面化厂<br>工艺創建現在日面化厂<br>工艺創建現成在面化厂<br>工艺創建現成在面化厂<br>公共有品质和同分<br>公共有品质用用「<br>公共有品质用用」<br>公共有品质用用」<br>公共有品质用用」<br>公共有品质用用」<br>公共有品质用用」<br>公共有品质用用」<br>一<br>工艺工程了一                                                                                                    | Ш.Г.M.N                          | 2012-02-61<br>2013-04-43              | <b>空</b> 初<br>書主 248<br>業務<br>火福                                                                                                    |
|                                                                                                    | () 登名等<br>空压和2号<br>空压和2号<br>主空压系统<br>2 前达空气系统<br>3 前达空气系统<br>4 最近空气系统<br>1 后形空气系统<br>1 后形空气系统<br>1 后形空气系统<br>2 气流道学会气感<br>2 气流道学会气感<br>2 气流道学会气感<br>2 气流道学会气感<br>2 气流道学会气感<br>2 气流道学会气感<br>3 二级头板或学成<br>3 二级头板或学成<br>3 二级头板或学成<br>3 二级头板或学成<br>3 二级头板或学成<br>3 二级头板式学说<br>3 二级头板式学说<br>3 二级头板式                                                                                                    | (19858)<br>277-434-8<br>277-434-8<br>277-434-8<br>4.1. €<br>4.1. €<br>5.1. €<br>4.1. €<br>5.1. €<br>5.1. | 838980 83884<br><b>计出的设备清单表格</b><br>A等 GA023-12<br>A等                                                                                                    | 《後下商<br>工防制運用與压漏机厂<br>工防制運用與压漏机厂<br>工防制运用與低厂<br>达为着品級局限制厂<br>沙太者品級局限制厂<br>沙太者品級局限制厂<br>沙太者品級局限制厂<br>沙太者品、有利用「一<br>大力」工作「<br>不是工业型厂<br>不是工业型厂<br>不是工业型厂<br>不要工业型厂<br>不要工业型厂<br>不要工业型厂                                                                                                    | аланан (т. 1994)<br>11. г. 1994) | 2012-02-41<br>2013-04-43              | 120<br>日本<br>(大田<br>(大田<br>(大田<br>(大田))<br>(大田)<br>(大田)<br>(大田)<br>(大田)<br>(                                                                                                    |
| カ 日<br>着名: 役誉痛明<br>王単毛 AF01<br>王単毛 AF01<br>王単毛 AF01<br>王単毛 AF01<br>王単毛 AF010<br>2日第三 AF103 000-05<br>王単毛 AF-1133 000-05<br>王単毛 AF-1133 000-05<br>王単毛 AF-1133 000-05<br>王単毛 AF-1133 000-05<br>王単毛 AF-1133 000-05<br>王単毛 AF-1133 000-05<br>王単毛 AF-1133 000-05<br>王単毛 AF-1133 000-05<br>王単毛 AF-1133 000-05<br>王単毛 AF-1133 000-05<br>王単毛 AF-1133 000-05<br>王単毛 AF-1133 000-05<br>王単毛 BF-1123 000-15<br>王単毛 BF-1123 000-15<br>SF-1123 000-15<br>SF-1123 000-15<br>SF-                                                                                                    |                                                                                                    | 6 8 526<br>257-0.348<br>257-0.348<br>257-0.348<br>4.1.<br>4.1.                                                                                                    | 2018年10日<br>2010日<br>2010<br>2010                                                                                                    | 信备厂商<br>工苏樂運 带强压逼机厂<br>工苏樂運 带强压逼机厂<br>工 环 樂運 電磁压强机厂<br>工 环 樂運 电磁频学 一<br>沙漠 带头组织制成了<br>沙漠 带头组织制成了<br>沙漠 带头组织制成了<br>沙漠 带头 一<br>一<br>不<br>是 工 让 你<br>一<br>天 是 工 让 你<br>一<br>天 是 工 让 你<br>一<br>天 孝 工 让 你<br>一<br>天 孝 工 让 你<br>一<br>天 孝 工 让 你<br>一<br>天 孝 工 让 你<br>一<br>天 孝 工 让 你<br>一<br>天 孝 工 让 你<br>一<br>天 考 工 此 你<br>一<br>天 考 工 此 你<br>一<br>天 考 工 此 你<br>一<br>天 考 工 此 你<br>一<br>天 考 里 不<br>别 如 中 小 小 小 小 小 小 小 小 小 小 小 小                                                                                                    | 11/14-3                          | 2/19M<br>23/12/02-41<br>23/13/04-43   | 100<br>101<br>101<br>101<br>101<br>101<br>101<br>101<br>101<br>101                                                                                                    |
| 名 日本 日本 日本 日本 日本 日本 日本 日本 日本 日本 日本 日本 日本                                                                                                    | (資金年<br>空田和2号<br>主定王系)時<br>1 単山空气系統<br>2 単山空气系統<br>3 単山空气系統<br>3 単山空气系統<br>1 単元<br>4 単山空气系統<br>1 主教<br>4 単山空气系統<br>2 气道理学空气系<br>1 単元素能成多功能用<br>3 単立系統<br>2 气道理学空气系<br>1 単元素能成多功能用<br>3 単立系形成<br>3 単立系形成<br>1 単元素能成多功能用<br>3 単立系形成<br>1 単元系统<br>3 単元系统<br>3 単元<br>3 単元<br>3 単元<br>3 単元<br>3 単元<br>3 単元<br>3 単元<br>3 単元                                                                                                    | 後書型号<br>227-0-34-8<br>227-0-34-8<br>227-0-34-8<br>227-0-34-8<br>4.1、<br>4.0.12-3<br>A0.15-1<br>A0.15-13<br>A0.15-13<br>A0.15-13<br>A0.15-13<br>A0.15-13<br>A0.15-13<br>A0.15-13<br>A0.15-13<br>A0.15-13<br>A0.15-13<br>A0.15-13<br>A0.15-13<br>B0.850(455-8)1<br>40(2)-15-2<br>単立18(15)-5-1<br>単立18(15)-5-1<br>単の19(15)-5-1<br>単の19(15)-5-1<br>=<br>10(15)-5-1<br>=<br>10(15)-5-1<br>=<br>10(                                                                                                    | 228年5年 228년54<br><b>学出的设备清单表格</b><br>A等 GA023-12<br>A等                                                                                                    | 協会厂商<br>工芳県運業項圧増化厂<br>工芳県運業項圧増化厂<br>工芳県運業項価圧増化厂<br>工芳県運業環境医増化厂<br>ジ港商品組織等か「<br>ジ港商品組織等か「<br>ジ港商品組織等か「<br>ジ港商品組織等か「<br>ジ港商品組織等か」<br>ジ港商品組織等か「<br>ジ港商品組織等か」<br>ジ港商品組織等か「<br>ジ港商品組織等か」<br>ジ港商品組織等か「<br>ジ港商品組織等か」<br>ジ港商品組織等か「<br>ジ港商品組織等か」<br>ジ港商品組織等か「<br>ジ港商品組織等か」<br>ジ港商品組織等か」<br>ジ港商品<br>工作会<br>フロー<br>大都名<br>大都合和<br>大都合和<br>大都合和<br>大部<br>大和<br>大和<br>大和<br>大和<br>大和<br>大和<br>大和<br>大和<br>大和<br>大和 | 1<br>Trank                       | 27° EM<br>2312-02-41<br>2313-04-43    | 200 100<br>8 x 88<br>8 x<br>8 x<br>8 x                                                                                                    |
| ページング     ペング     ペン     ペング     ペング                                                                                                    | 「<br>「<br>「<br>「<br>日本2015年5月20日<br>王空王系390<br>日本2015年5月20日<br>田本2015年5月20日<br>日本2015年5月20日<br>日本2015年5月31日<br>日本2015年5月20日<br>日本2015年5月20日                                                                                                    | 信誉型号<br>27-4.34-8<br>27-4.34-8<br>27-4.34-8<br>27-4.34-8<br>4.1、早<br>4.1、早<br>4.1、早<br>4.1、早<br>500-001<br>500-001<br>500-0000<br>500-0000<br>500-0000<br>500-0000<br>500-0000<br>500-00000<br>50                                                                                                    | 288788 28884<br><b>学出的设备清单表格</b><br>A等 GA023-12<br>A等                                                                                                    | 培養厂商<br>工苏新國書稿在编机厂<br>工苏新國書稿在编机厂<br>工苏美國書稿在编机厂<br>工苏美國書稿在编机厂<br>送出一個人厂<br>送出一個人厂<br>成立有高。<br>一個公司<br>一個公司<br>一個公司<br>一個公司<br>一個公司<br>一個公司<br>一一一一一一一一一一                                                                                                    | LT MR N                          | 2012-02-41<br>2013-04-43              | 200 NU<br>N 2 20<br>N 2<br>N 2<br>N 2<br>N 2<br>N 2<br>N 2<br>N 2<br>N 2<br>N 2<br>N 2                                                                                                    |
|                                                                                                    |                                                                                                    | 0<br>0<br>0<br>0<br>0<br>0<br>0<br>0<br>0<br>0<br>0<br>0<br>0<br>0                                                                                                    | 23790 23854<br><b>学出的设备清单表格</b><br>A等 GA023-12<br>A等                                                                                                    | 協員下商<br>工芸術運業時に当机厂<br>工芸術運業時に当机厂<br>工芸術運業時に当机厂<br>工芸術運業時間に当机厂<br>工芸術運業時間か「<br>沙米市品給に務か」<br>沙米市品給に務か「<br>沙米市品給に務か」<br>空米市品を用金の一<br>市本市本<br>都送名倫工程立ち様や本甲厂<br>工業工工等厂<br>大業工工等厂<br>大業工工等厂<br>大業工工等厂<br>大業工業で<br>大業工業の<br>大業工業の<br>大業工業の<br>大業工業の<br>大業工業の<br>大学の<br>新生活動<br>一<br>第二次等<br>大業工業の<br>大学の<br>大学の<br>大学の<br>大学の<br>大学の<br>大学の<br>大学の<br>大学の<br>大学の<br>大学                                                                                                    | 11 THE                           | 2/1 BW<br>2012-02-01<br>2013-04-03    | 200 100<br>9 2 0 0<br>9 2 0 0<br>9 2 0<br>9 2 0                                                                                                    |
| 使養痛時     在     使養痛時     在     和     の     で     日本     日本                                                                                                    | () 員名称<br>空压和2号<br>空压和2号<br>主互压机器<br>重立压机器<br>重式压机器<br>重动型型系统<br>2 前达型型系统<br>3 前达型型系统<br>4 能力型电影<br>4 能力型电影<br>5 而达型型系统<br>1 加速型型索式<br>5 而达型型系统<br>1 加速型型索式<br>5 而达型型系统<br>1 加速型型索式<br>5 而达型型系统<br>1 加速型型索式<br>5 而达型型系统<br>1 加速型面影<br>1 加速型面影<br>1 加速型面影<br>1 加速型面影<br>1 加速型面影<br>1 加速型面影<br>1 加速型面影<br>1 加速型面影<br>1 加速型面影<br>1 加速型面影<br>1 加速型面影<br>1 加速型面影<br>1 加速型面影<br>1 加速型系统<br>1 加速型系统<br>1 加速量系统<br>1 加速型系统<br>1 加速型系统<br>1 加速型系统<br>1 加速型系统<br>1 加速型系统<br>1 加速型系统<br>1 加速量系统<br>1 加速型系统<br>1 加速量系统<br>1 加速量系统<br>1 加 | は書類後<br>227-0.34-8<br>227-0.34-8<br>227-0.34-8<br>4.1、更<br>4.1、更<br>4.1、更<br>6<br>25-0.3<br>40-16-3<br>40-16-3<br>40-                                                                                                    | 2888年<br>2888年<br><b>31100设备清单表格</b><br>A86 GA023-12<br>A86                                                                                                    | 住装厂商<br>工務創業等価に適机厂<br>工務創業等価に適机厂<br>工務創業等価に適机厂<br>工務創業分析性効素の「<br>必須有分析性効素」<br>必須有分析性効素」<br>の注意である<br>中になって、<br>大量工程で「<br>大量工程で「<br>大量」<br>工程で「<br>大量」<br>一般の<br>一般の<br>一般の<br>一般の<br>一般の<br>一般の<br>一般の<br>一般の                                                                                                    | Ш.Г.M.N                          | 上<br>北下日期<br>2012-02-41<br>2013-04-43 | 100<br>日本<br>(111)<br>日本<br>(111)<br>日<br>(111)<br>日<br>(111)<br>(111)<br>日<br>(111)<br>日<br>(111)<br>(111)<br>(111)<br>(111)<br>(111)<br>(111)<br>(111)<br>(111)<br>(111)<br>(111)<br>(111) |
|                                                                                                    | (                                                                                                    | は単型後<br>277-0.34-8<br>277-0.34-8<br>277-0.34-8<br>4.1、<br>4.1、<br>4.1<br>4.1<br>4.1<br>4.1<br>4.1<br>4.1<br>4.1<br>4.1<br>4.1<br>4.1<br>4.1<br>4.1<br>4.1<br>4.1<br>4.1<br>4.1<br>4.1<br>4.1<br>4.1<br>4.1<br>4.1                                                                                                    | 838980 838884<br><b>子出的设备清单表格</b><br>A <b>3</b> G4023-12<br>A <b>3</b>                                                                                                    | 《卷下商<br>工務創業要面に違純」「<br>工務創業要面に違純」「<br>工務創業要面に違純」「<br>工務創業型面に違純」「<br>公満者互動相保健か」「<br>公満者互動相保健か」「<br>公満者互動相保健か」「<br>公満者互動和保健か」「<br>定法者型工程室」「<br>不定工程室」「<br>不定工程室」「<br>不定工程室」「<br>不定工程室」」<br>「<br>次学者低調」「<br>工院学者低調」<br>工院学者低調」「<br>工院学者低調」「<br>工院学者低調」「<br>工院学者低調」「<br>工院学者低調」「<br>工院学者低調」「<br>工院学者低調」「<br>工院学者低調」「                                                                                                    |                                  | 2012-02-41<br>2013-04-43              | 交<br>第2<br>第2<br>第3<br>第4                                                                                                    |